## HƯỚNG DĨN SỬ DỤNG TÍNH NĂNG MUA BẢO HIỀM TRÊN ỨNG DỤNG BAOVIET SMART

(Ban hành kèm theo Thông báo số

/2022/TB-TGĐ ngày

của Tổng Giám đốc)

## I. Quy trình sử dụng tính năng mua bảo hiểm trên BAOVIET Smart

- 1. Phạm vi áp dụng: Quy trình sử dụng tính mua bảo hiểm trên BAOVIET Smart (BVSM) áp dụng cho các Khách hàng cá nhân sử dụng BVSM gói định danh.
- **2. Mục đích**: Cho phép KH mua các sản phẩm bảo hiểm Bảo hiểm Bảo Việt và Bảo Việt Nhân Thọ trên ứng dụng BVSM
- 3. Hướng dẫn thực hiện

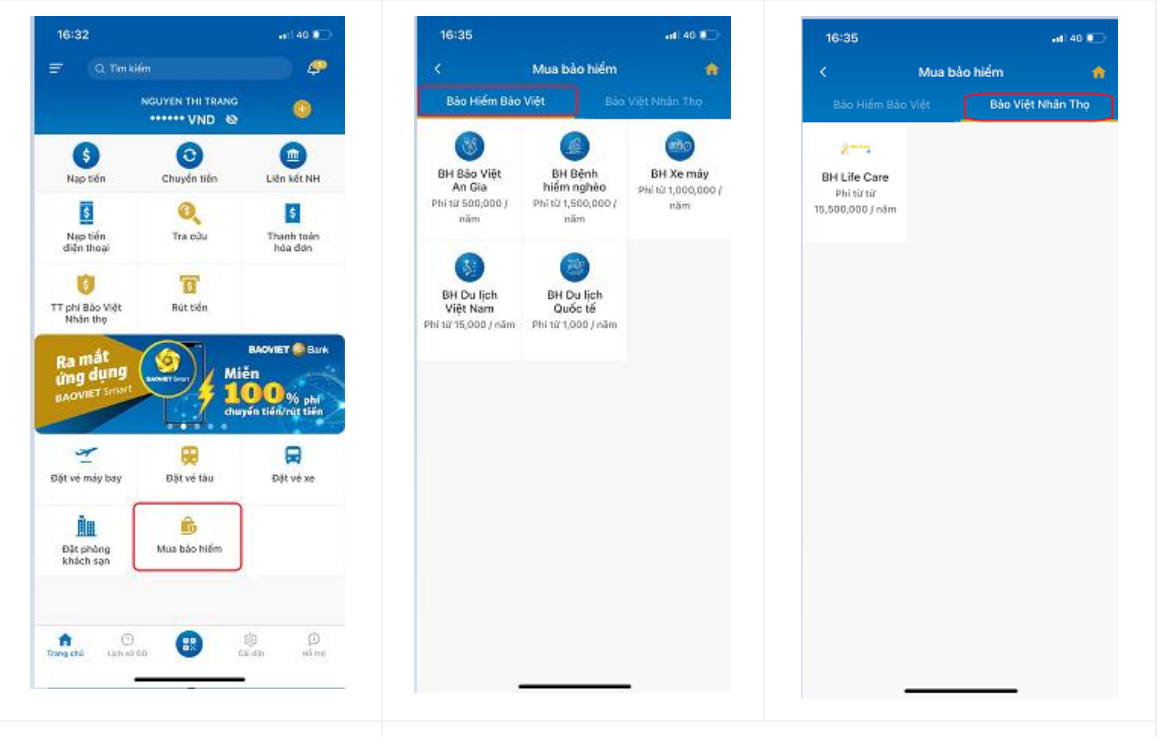

**Bước 1**: KH truy cập vào ứng dụng BVSM, tại màn hình Trang chủ chọn chức năng "**Mua bảo hiểm**" **Bước 2**: Tại màn hình Mua bảo hiểm, KH chọn Bảo hiểm Bảo Việt hoặc Bảo hiểm Bảo Việt Nhân Thọ

## 2.1. KH chọn Bảo hiểm Bảo Việt

Màn hình hiển thị các sản phẩm bảo hiểm của Tổng Công ty Bảo Hiểm Bảo Việt bao gồm:

- BH Bảo Việt An Gia
- BH Bệnh hiểm nghèo
- BH Xe máy
- BH Du lịch Việt Nam
- BH Du lịch Quốc tế

KH lựa chọn một trong những sản phẩm bảo hiểm cần mua, chuyển Bước 3

## 2.2 KH chọn Bảo Việt Nhân Thọ

|                                                                                                    | Màn hình hiển thị sản phẩm bảo hiểm của Tổng Công ty<br>Bảo Việt Nhân Thọ bao gồm:                |  |
|----------------------------------------------------------------------------------------------------|---------------------------------------------------------------------------------------------------|--|
|                                                                                                    | - BH Life Care                                                                                    |  |
|                                                                                                    | KH lựa chọn sản phẩm, chuyển Bước 3                                                               |  |
| <b>Bước 3</b> : KH nhập các<br>thông tin mua bảo hiểm<br>tương ứng với từng sản<br>phẩm đã chọn. KH chọn<br>thanh toán, Chuyển Bước 4 | <b>Bước 4:</b> KH thực hiện thanh toán thành công. KH nhận hợp đồng bảo hiểm. Kết thúc quy trình. |  |